## alhua

## CONFIGURATIE WIFI DAHUA CAMERA

- Elive mode
   DC

   0KB/s
   0KB/s

   +
   +

   0KB/s
   0KB/s

   →
   0KB/s

   ○KB/s
   0KB/s

   ○KB/s
   0KB/s

   ○KB/s
   0KB/s

   ○KB/s
   0KB/s

   ○KB/s
   0KB/s

   ○KB/s
   0KB/s

   ○KB/s
   0KB/s

   ○KB/s
   ○KB/s

   ○KB/s
   ○KB/s

   ○KB/s
   ○KB/s

   ○KB/s
   ○KB/s

   ○KB/s
   ○KB/s

   ○KB/s
   ○KB/s

   ○KB/s
   ○KB/s

   ○KB/s
   ○KB/s

   ○KB/s
   ○KB/s

   ○KB/s
   ○KB/s

   ○KB/s
   ○KB/s

   ○KB/s
   ○KB/s

   ○KB/s
   ○KB/s

   ○KB/s
   ○KB/s

   ○KB/s
   ○KB/s

   ○KB/s
   ○KB/s

   ○KB/s
   ○KB/s

   ○KB/s
   ○KB/s

   ○KB/s
   ○KB/s

   ○KB/s
   ○KB/s

   ○KB/s
   ○KB/s

   ○KB/s
- Open app gDMSS / iDMSS.
- Go to menu

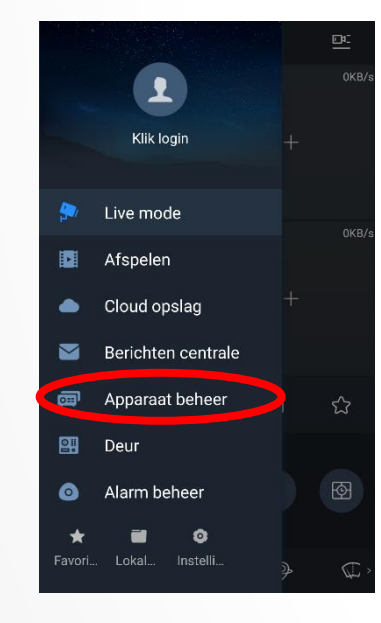

- Kies "Apparaat beheer"

Druk op "+" om een apparaat toe te voegen

•

•

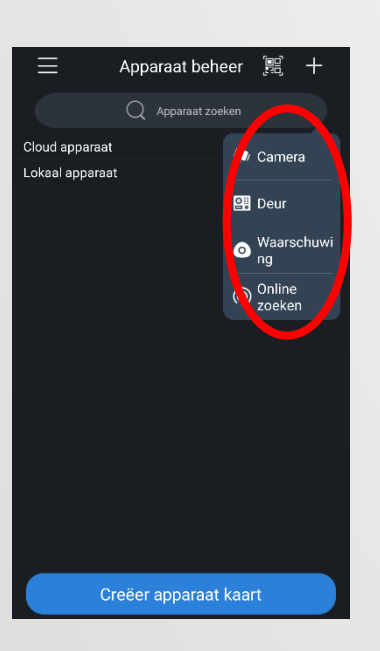

 Selecteer het gewenste apparaat type

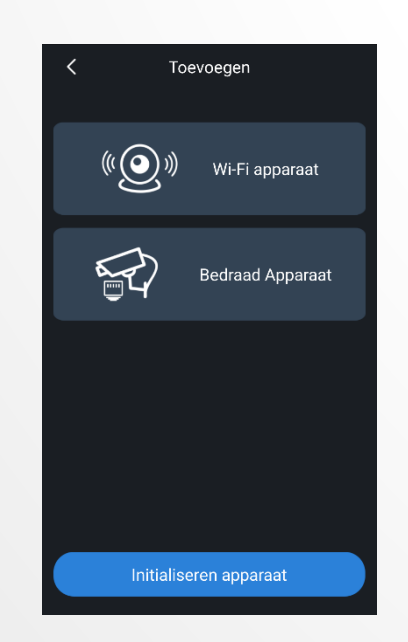

Kies voor "Wi-Fi apparaat".

•

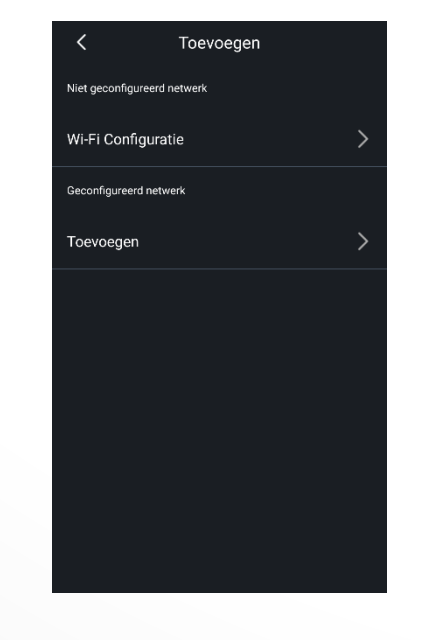

## Kies voor "Wi-Fi Configuratie".

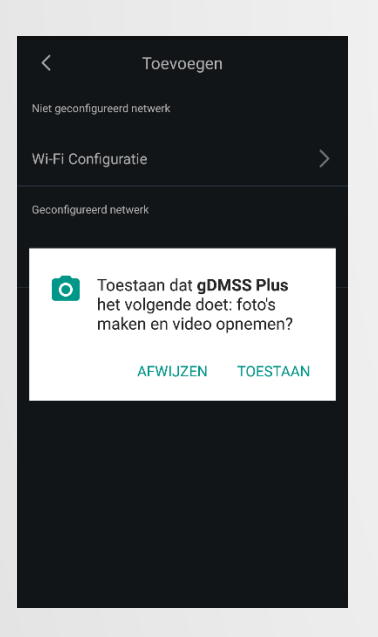

De app vraagt om toestemming om de camera te gebruiken. Geef hiervoor toestemming.

•

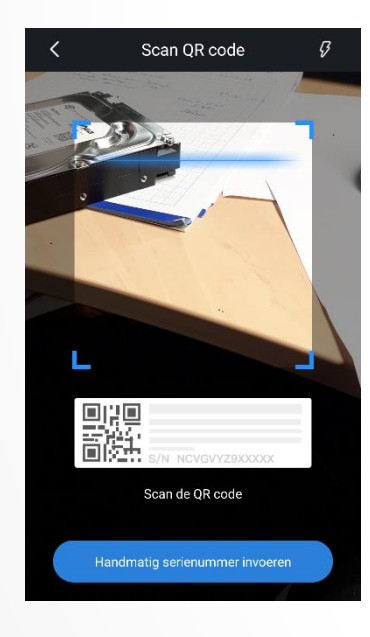

- Scan de QR code van het product.
- Toevoegen Wi-Fi a...
   Stap 1
   Netwerk configuratie
   SSID : bydemes corp
   Voer Wi-Fi wachtwoord in
   Als u gebruik maakt van dual-band router, geniet de camera aan te sluiten op Wi-Fi of SG

Voer het Wi-Fi wachtwoord in van het netwerk waarmee de telefoon verbonden is.

•

.

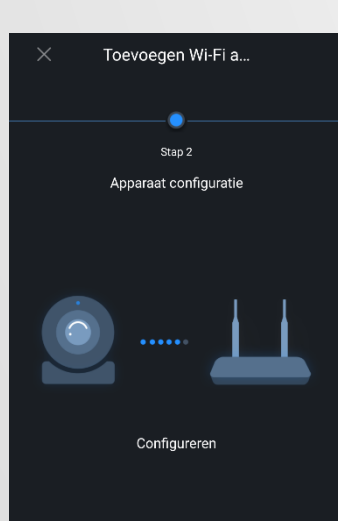

 Houdt het toestel dicht bij de camera tijdens het proces.

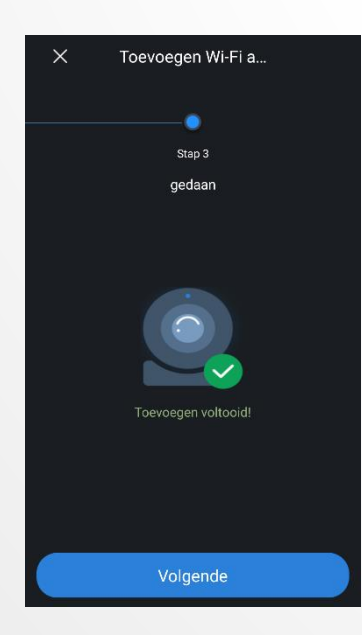

• Wanneer het proces voltooid is, wordt de volgende afbeelding weer gegeven.

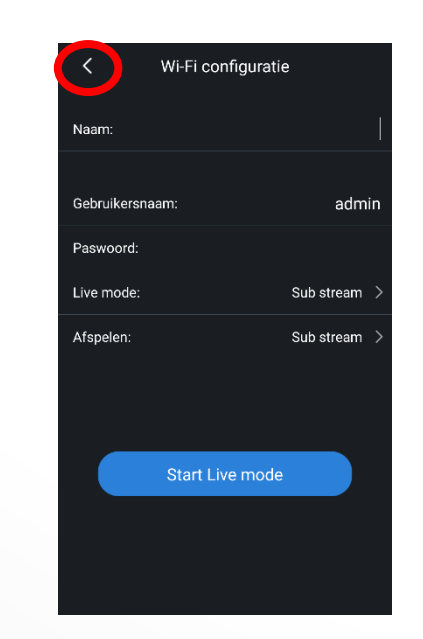

De camera kan nog niet worden toegevoegd omdat deze nog niet geïnitialiseerd is. Druk tweemaal op pijltje terug om dit eerst te doen.

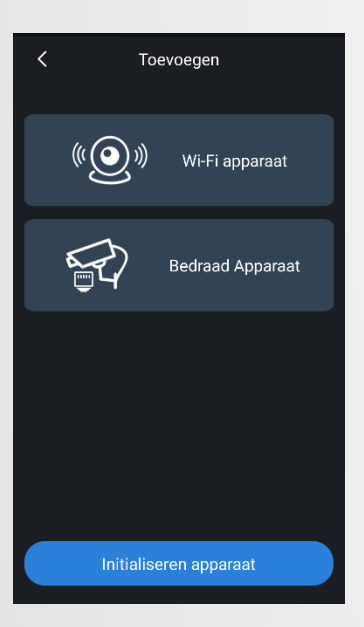

• Druk op "Initialiseren apparaat".

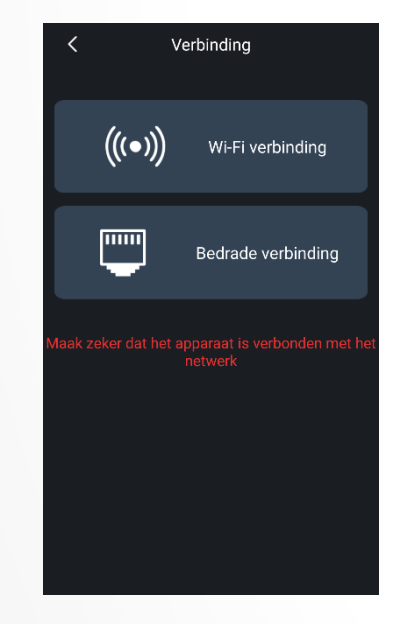

- Selecteer "Wi-Fi verbinding".
- Vetwerk configura... ×

   Vi-FiSSID:bydemes corp

   Voer Wi-Fi wachtwoord in

   Voer Wi-Fi wachtwoord in

   Als u gebruik maakt van dual-band router, gelieve niet de camera aan te sluiten op Wi-Fi of 50 frequentie

   Volgende

Voer het Wi-Fi wachtwoord in van het netwerk waarmee de telefoon verbonden is.

•

.

•

•

## Initialiseren appar... × Gebruikersnaam:admin Paswoord: Øb Bevestig: Email adres invoeren (Optioneel) Bewaar het wachtwoord goed. Wanneer verloren kun je het resetten. We sturen het dan naar je email adres. OK

Voer een nieuw wachtwoord in. Het wachtwoord moet minimaal 8 karakters zijn en bestaan uit minimaal 2 verschillende tekens, hoofdletters, kleine letters, getallen, symbolen. Eventueel tevens mogelijk om een email

•

•

Eventueel tevens mogelijk om een email adres in te voeren om een mail te ontvangen bij verlies van het wachtwoord.

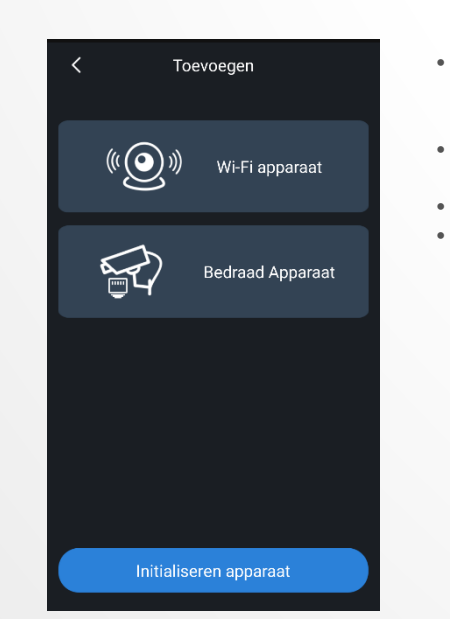

- Nu kan de camera worden toegevoegd aan de apparatenlijst.
- Kies voor "Wi-Fi apparaat".
- Scan de QR code
  - Voer opnieuw het Wi-Fi wachtwoord in en houdt het apparaat dichtbij de camera.

| Image: Constraint of the second second se                  | ,               | _         |            |
|----------------------------------------------------------------------------------------------------|-----------------|-----------|------------|
| Naam:<br>SN: 25<br>Poort:<br>Gebruikersnaam: admi<br>Paswoord:<br>Live mode: Sub stream                                                                                                    | <               | Toevoegen |            |
| SN: 25 SN: 25 SN | Naam:           |           |            |
| SN: Poort:<br>Gebruikersnaam: addmi<br>Paswoord:<br>Live mode: Sub stream                                                                                                    |                 |           |            |
| Poort:<br>Gebruikersnaam: admi<br>Paswoord:<br>Live mode: Sub stream                                                                                                    | SN:             |           |            |
| Gebruikersnaam: admi<br>Paswoord:<br>Live mode: Sub stream                                                                                                    |                 |           |            |
| Paswoord:<br>Live mode: Sub stream                                                                                                    | Gebruikersnaam: |           | admir      |
| Live mode: Sub stream                                                                                                    | Paswoord:       |           |            |
|                                                                                                    | Live mode:      |           | Sub stream |
| Afspelen: Sub stream                                                                                                    | Afspelen:       |           | Sub stream |
|                                                                                                    |                 |           |            |

- Voer een willekeurige naam in en het juiste wachtwoord.
- Selecteer de gewenste stream mode. Let op, mainstream verhoogd het 4G dataverbruik. Druk op de knop "Start Live mode" om het beeld weer te

geven.